## Procedura associazione telecamere a APP ICsee

Per una video guida aggiornata visitare la pagina: https://dmelettronica.it/icsee/

### PASSO 1: Creare un account

- Per utilizzare l'applicazione è necessario creare un account tramite un indirizzo mail premendo il tasto "registrazione"

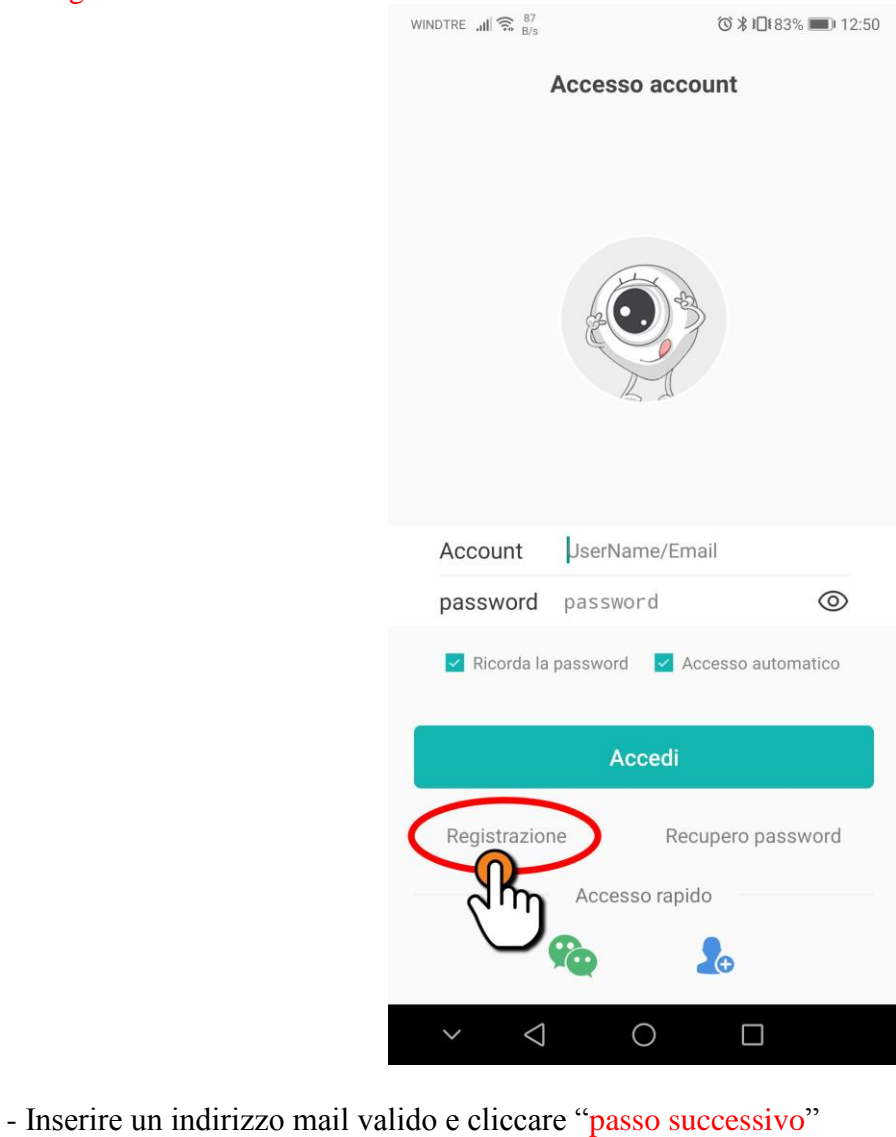

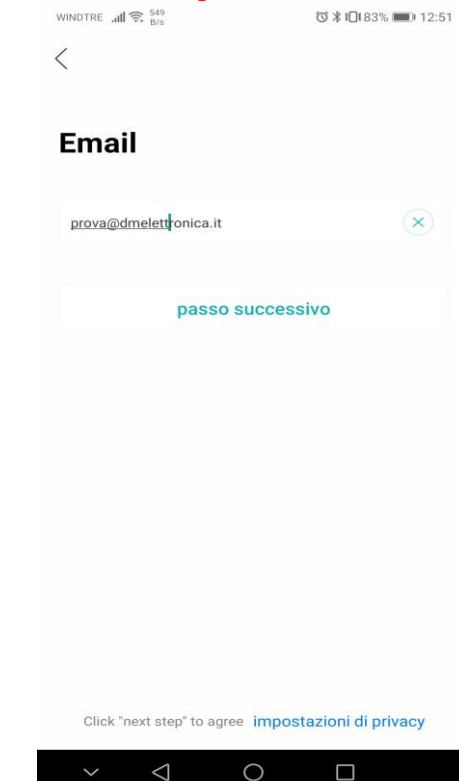

- Verrà inviata una mail all'indirizzo indicato con un codice da inserire nella schermata successiva entro 120 secondi e premere "passo successivo"

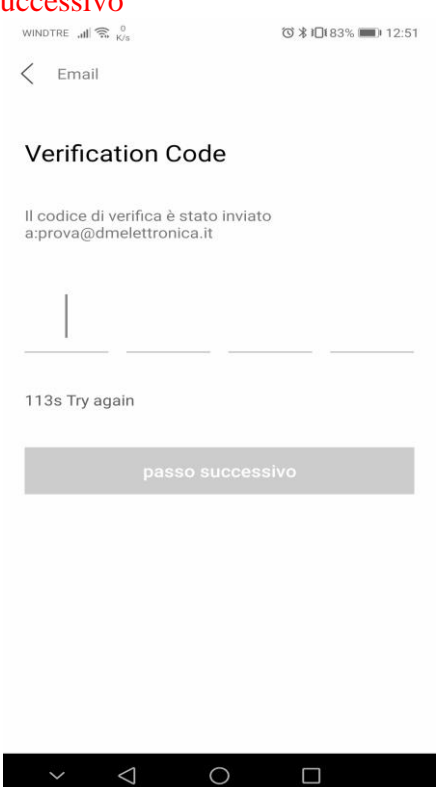

A questo punto verrà richiesto di creare un account inserendo un username e password
IMPORTANTE: annotarsi i dati appena inseriti in quanto senza di essi non sarà possibile accedere alla telecamera, e sarà quindi necessario resettarla.

### PASSO 2: Aggiungere una telecamera

- Utilizzando i dati appena creati, effettuare il login nella schermata iniziale

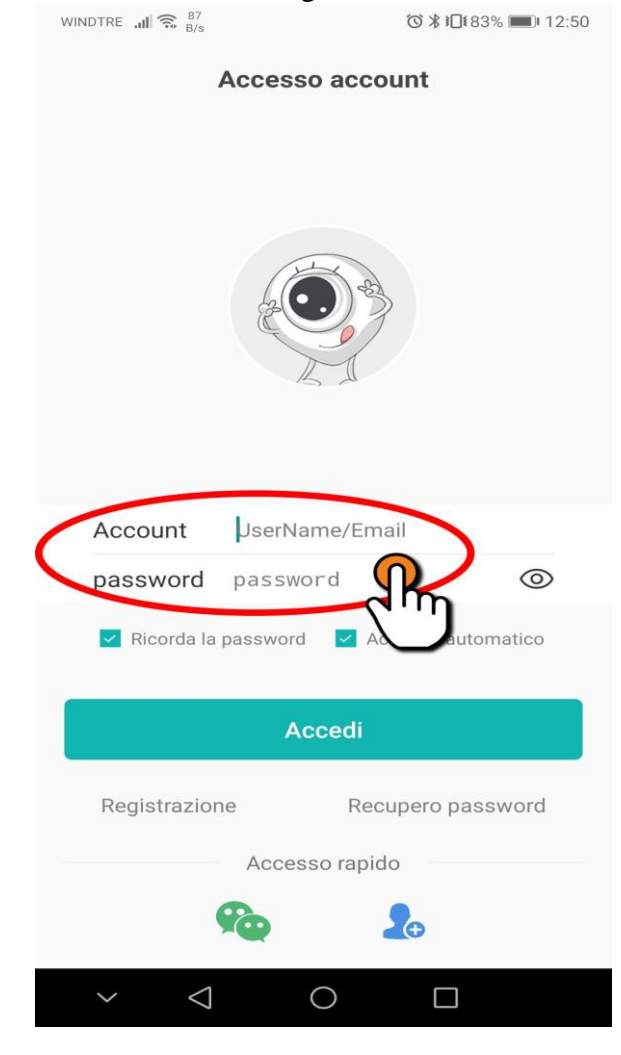

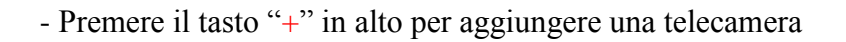

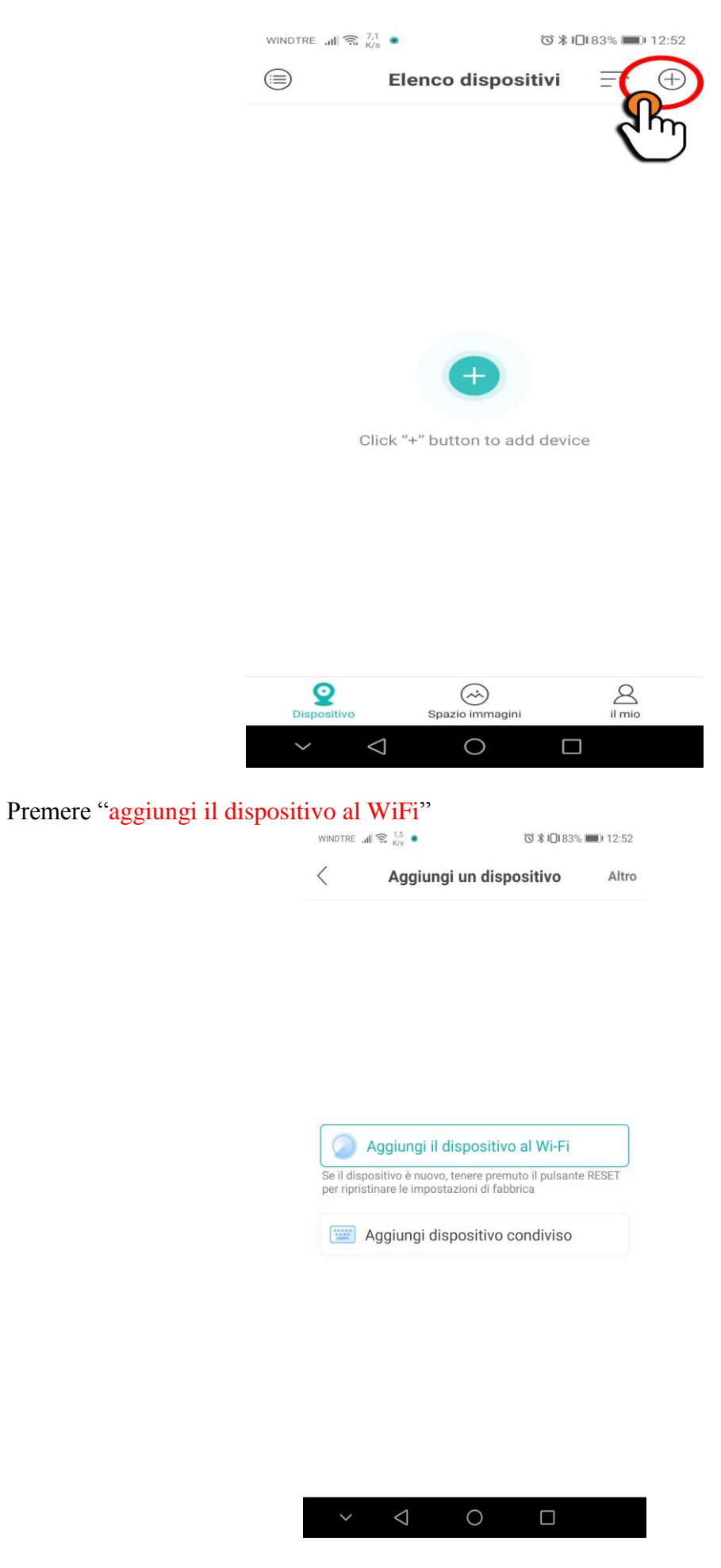

-

- Procedere fino ad arrivare alla schermata sottostante, quindi selezionare la rete WiFi a cui si vuole connettere la telecamera ed inserirne la password

| WINDTRE 📶 🕱 🖁 K/s                                                                                                    | () \$ 10€83% ■ 12:52    |  |  |
|----------------------------------------------------------------------------------------------------|-------------------------|--|--|
| < Impostazion                                                                                                    | Impostazioni del router |  |  |
| 2.4GHz<br>Control Control Contro | 5GHz<br>×               |  |  |
| Problemi                                                                                                    | di rete?                |  |  |
| conferma                                                                                                    |                         |  |  |
| ~ < C                                                                                                    |                         |  |  |

 Ora l'applicazione tenterà la connessione con la telecamera tramite AP della telecamera stessa, pertanto è necessario essere nelle prossimità della telecamera IMPORTANTE:

le telecamere entrano in fase di apprendimento alla prima accensione oppure alla pressione del tasto RESET sul retro della telecamera stessa e rimangono in tale stato per qualche minuto, pertanto è necessario resettarle/riavviarle nel caso trascorra più tempo senza averle associate.

Per associare altre telecamere è sufficiente ripetere la procedura dal PASSO 2.

### Procedura associazione diretta (senza connessione internet)

Se non si vuole connettere la telecamera ad un WiFi, è possibile premere 3 volte il tasto reset della telecamera (la telecamera parlerà) per entrare in AP mode, quindi procedere dal 2° punto del passo 2 e cliccare invece sul tasto "altro"  $\rightarrow$  "Direct connection" come in foto e selezionare il WiFi della telecamera (password di default 1234567890):

| /                                 | all 🐝 K/s 🔹        | 0 #73% <b>1</b> 14.24 |
|-----------------------------------|--------------------|-----------------------|
| Aggiungi un dispositivo nasconder |                    |                       |
|                                   |                    |                       |
|                                   |                    |                       |
|                                   | Aggiungi il dispos | sitivo al Wi-Fi       |
|                                   |                    |                       |
|                                   | F                  | 50                    |
| 46                                | Fotocamera 4G /    | 56                    |
|                                   |                    |                       |
| 8                                 | Aggiungi disposit  | ivo condiviso         |
|                                   |                    |                       |
| ~                                 |                    | ida a a mara (madalit |
| <b>€</b> *⊕                       | aggiungi la mia vi | deocamera (modant     |
|                                   |                    |                       |
| ß                                 | Direct connection  |                       |
|                                   |                    | ( <sup>III</sup> )    |
| 6                                 | Aggiungoro il dior |                       |
|                                   | Aggiungere ir dis  | Jositivo nella stessa |
|                                   |                    |                       |
|                                   |                    |                       |

### NOTE:

- Nel caso si vogliano visionare tutte le telecamere su diversi dispositivi è sufficiente fare l'accesso all'interno dell'APP ICsee con gli stessi Username e Password dell'account in cui sono già presenti le telecamere e queste saranno visibili immediatamente sul nuovo dispositivo
- Nel caso si vogliano condividere solo alcune telecamere, il 2° dispositivo deve creare un nuovo account come al PASSO 1, quindi l'account in cui è già presente la/le telecamera/e deve effettuare la condivisione tramite uno dei programmi suggeriti (ad es. WhatsApp, E-mail, ecc...):

# Procedura condivisione telecamere singole

- Dal telefono da cui si vuole condividere la telecamera: tenere premuto sulla telecamera da condividere, dal menu che apparirà selezionare "condividi", quindi selezionare una modalità con cui inviare il link

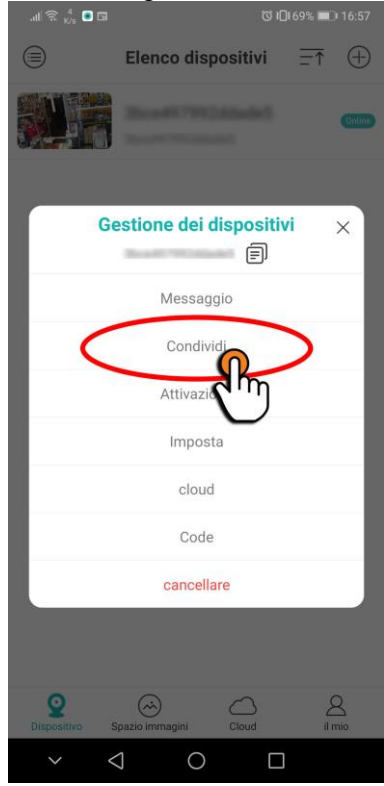

- A seconda della modalità scelta il 2° dispositivo riceverà un link, cliccando su di esso verrà aperta una pagina internet in cui sarà presente un codice da copiare

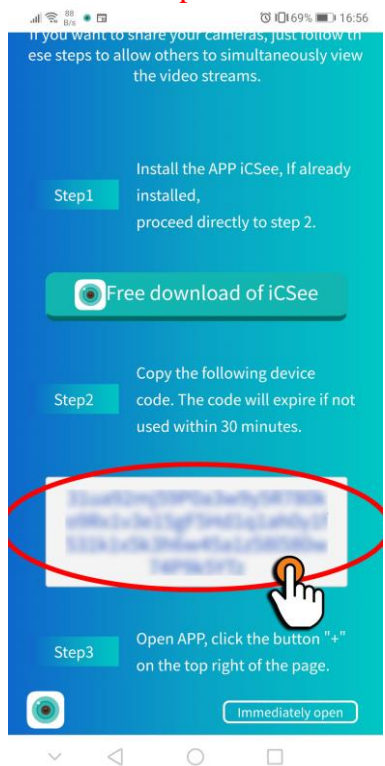

- Avviare ICsee sul nuovo dispositivo, creare un account come al PASSO 1, e cliccare sul "+" in alto e selezionare "aggiungi dispositivo condiviso"

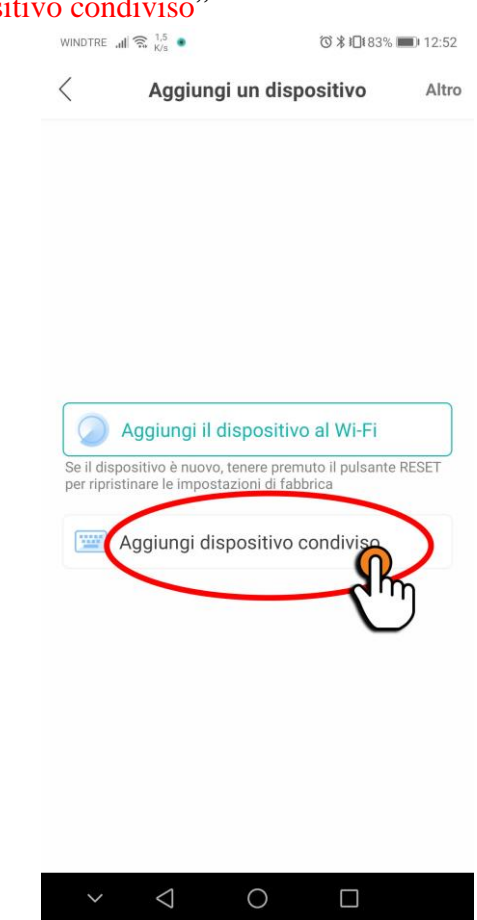

- Incollare il codice copiato precedentemente e premere "passo successivo"

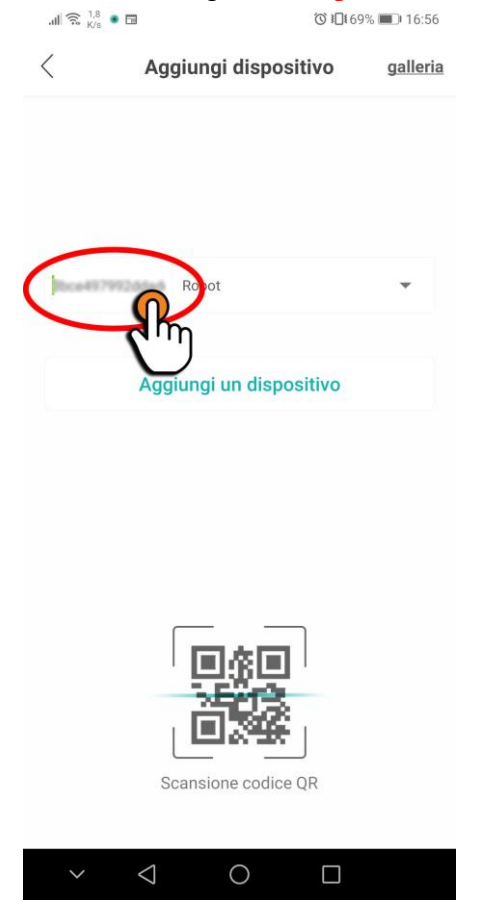